## MANUEL D'UTILISATION

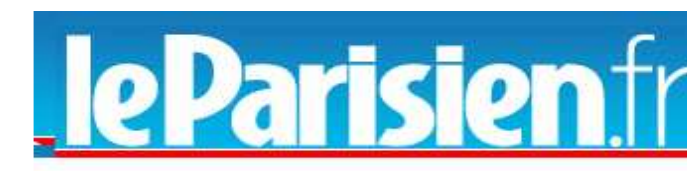

départements d'Ile de France (75, 91, 92, 93, 94, 95, 77 ; 78) et le 60. Vous bénéficiez grâce à nos modèles d'annonce légale, une aide à la rédaction de vos annonces. Et, pour faciliter vos démarches administratives, après votre paiement en ligne, vous obtenez automatiquement et directement par mail votre Regionale.fr attestation de parution.

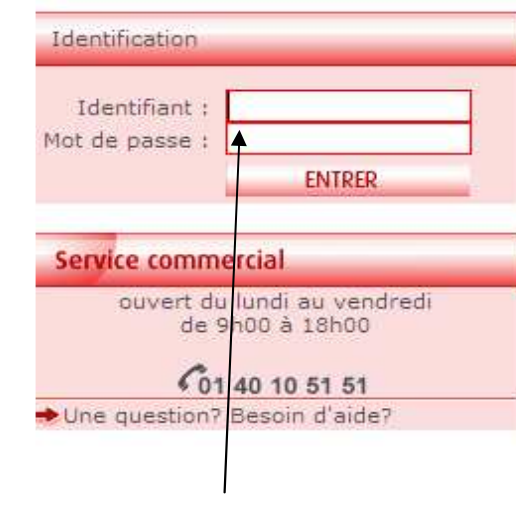

Indiquer votre identifiant et mot de passe puis cliquer sur « entrer »

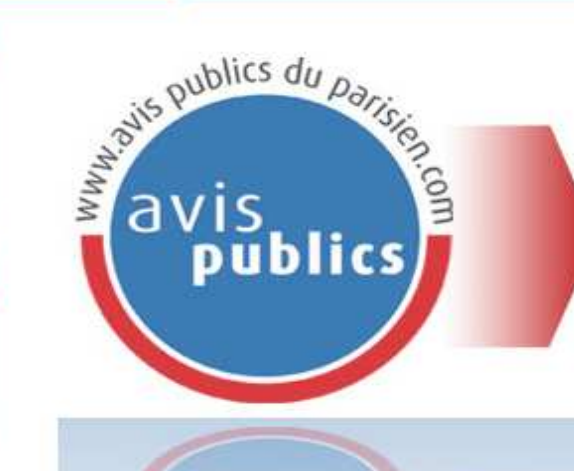

Espace Professionnel du Parisien

Publiez en ligne votre annonce légale dans le journal Le Parisien,

et obtenez immédiatement votre attestation de parution.

Pour publier votre annonce dans le journal Le Parisien.

- sélectionnez le modèle requis,
- choisissez sa date de parution,
- vous recevez immédiatement votre attestation de parution et votre confirmation de commande.

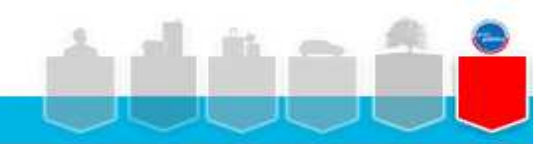

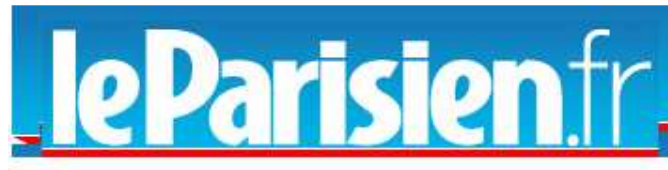

départements d'Ile de France (75, 91, 92, 93, 94, 95, 77 ; 78) et le 60. Vous bénéficiez grâce à nos modèles d'annonce légale, une aide à la rédaction de vos annonces. Et, pour faciliter vos démarches administratives, après votre paiement en ligne, vous obtenez automatiquement et directement par mail votre Regionale.fr attestation de parution.

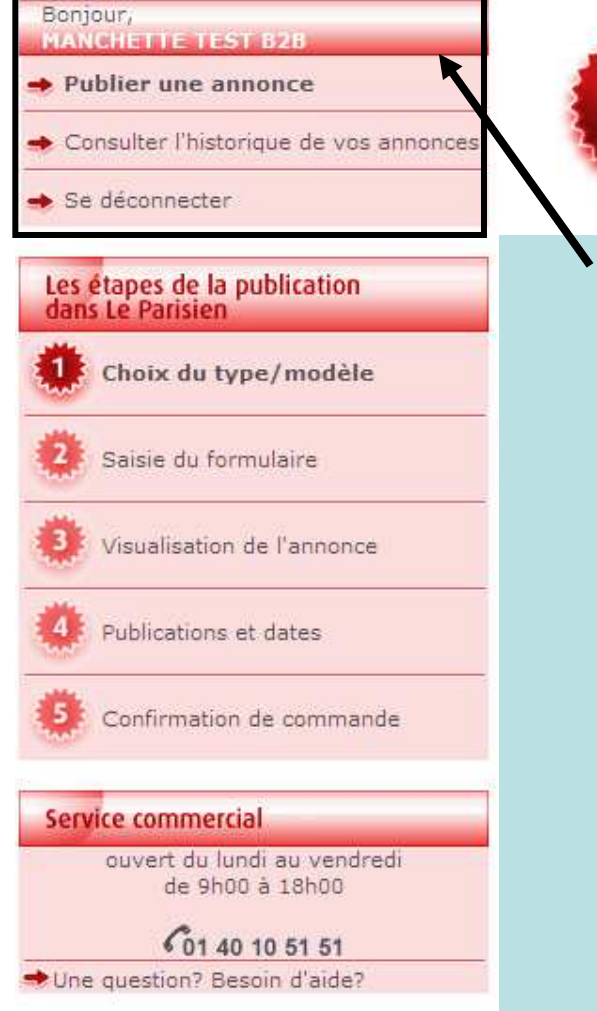

Pour commencer, vous devez sélectionner le formulaire de l'annonce légale à publier, puis cliquer sur le lien « acheter »

Le prix de la publication dépend du nombre de lignes saisies, le tarif à la ligne de chaque département est fixé chaque année en euros HT par arrêté préfectoral.

| Edition (dpt) :        | 60    | 75    | 77   | 78   | 91   | 92   | 93   | 94   | 95   |
|------------------------|-------|-------|------|------|------|------|------|------|------|
| Prix € HT à la ligne : | 4, 24 | 5, 34 | 4,97 | 5,08 | 4,98 | 5,34 | 5,29 | 5,27 | 5,08 |

A gauche de votre écran plusieurs fonctionnalités :

« Publier une annonce » : vous permet de créer votre annonce et de gérer sa publication,

« Consulter l'historique de vos annonces » : vous permet de consulter toutes vos publications avec le numéro d'insertion de l'annonce, son prix, son édition de publication.... pour par exemple vérifier votre facturation.

« se déconnecter » : vous permet de quitter l'application en toute sécurité.

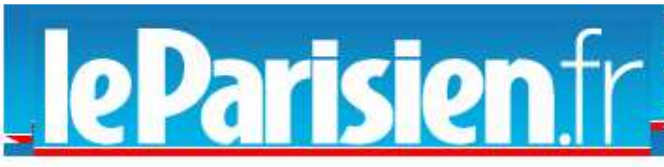

départements d'Ile de France (75, 91, 92, 93, 94, 95, 77 ; 78) et le 60. Vous bénéficiez grâce à nos modèles d'annonce légale, une aide à la rédaction de vos annonces. Et, pour faciliter vos démarches administratives, après votre paiement en ligne, vous obtenez automatiquement et directement par mail votre Regionale.fr attestation de parution.

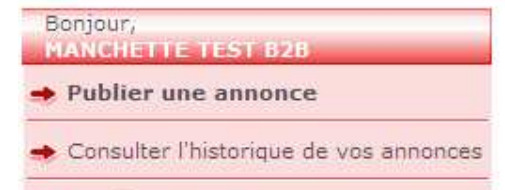

Se déconnecter

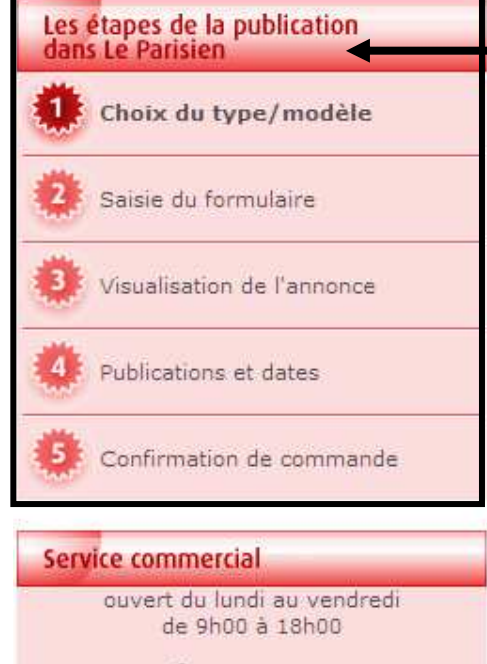

€01 40 10 51 51 Une guestion? Besoin d'aide? Pour commencer, vous devez sélectionner le formulaire de l'annonce légale à publier, puis cliquer sur le lien « acheter »

Le prix de la publication dépend du nombre de lignes saisies, le tarif à la ligne de chaque département est fixé chaque année en euros HT par arrêté préfectoral.

| Edition (dpt) :        | 60    | 75    | 77   | 78   | 91    | 92   | 93   | 94    | 95   |
|------------------------|-------|-------|------|------|-------|------|------|-------|------|
| Prix € HT à la ligne : | 4, 24 | 5, 34 | 4,97 | 5,08 | 4, 98 | 5,34 | 5,29 | 5, 27 | 5,08 |

Les étapes de la publication

Etape 1 : vous choisissez le modèle de l'annonce que vous devez publier.

Etape 2 : vous remplissez le formulaire, ou saisissez votre annonce dans l'éditeur de texte.

Etape 3 : Visualisation de l'annonce

Etape 4 : vous sélectionnez le ou les départements de

publication et la ou les dates de publication.

Etape 5 : vous confirmez votre publication.

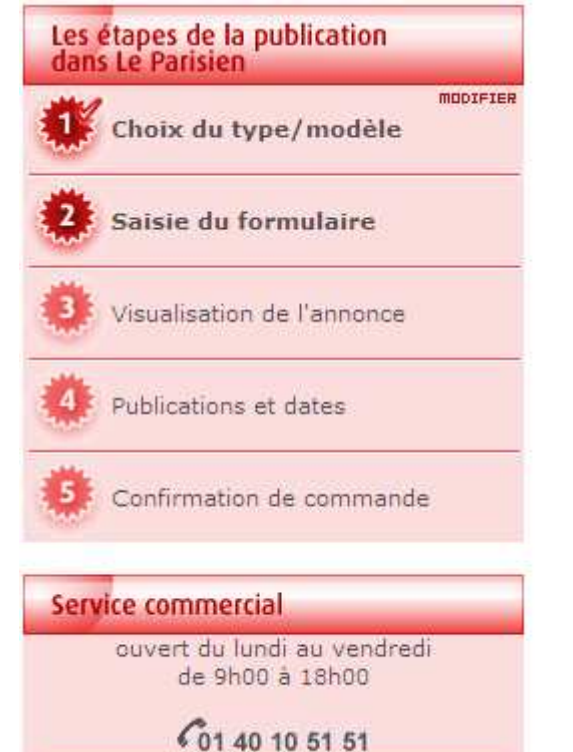

Une question? Besoin d'aide?

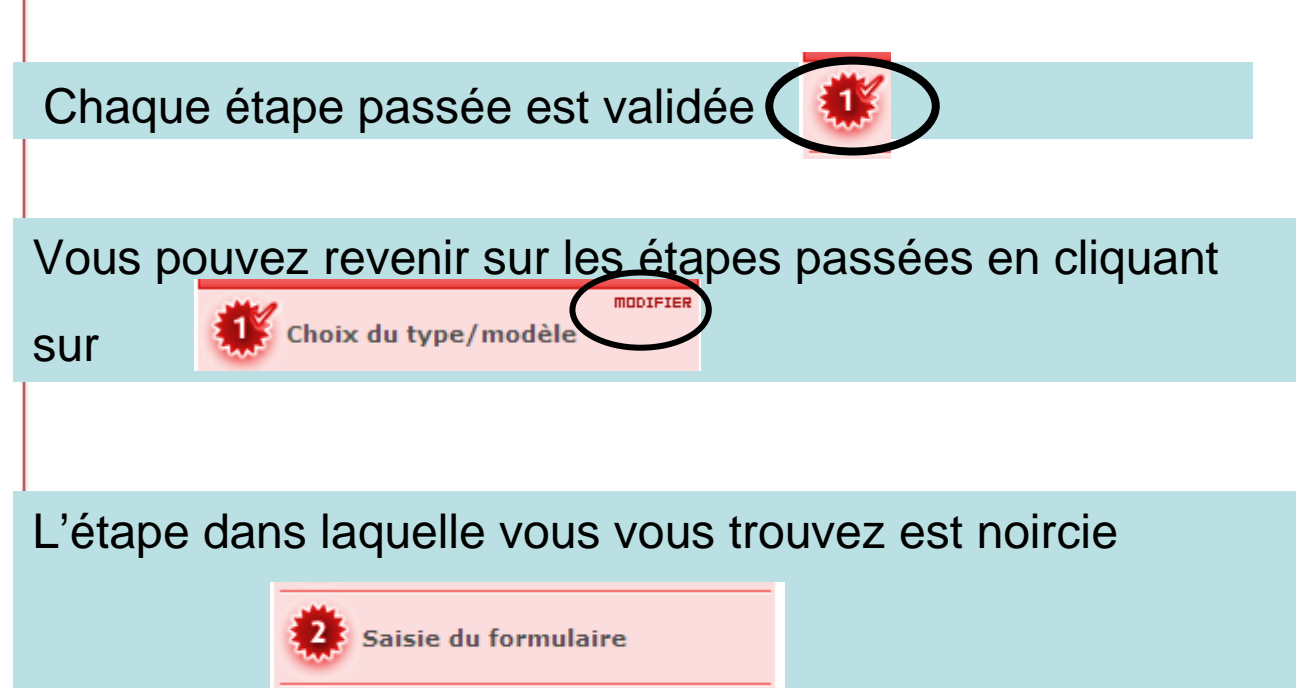

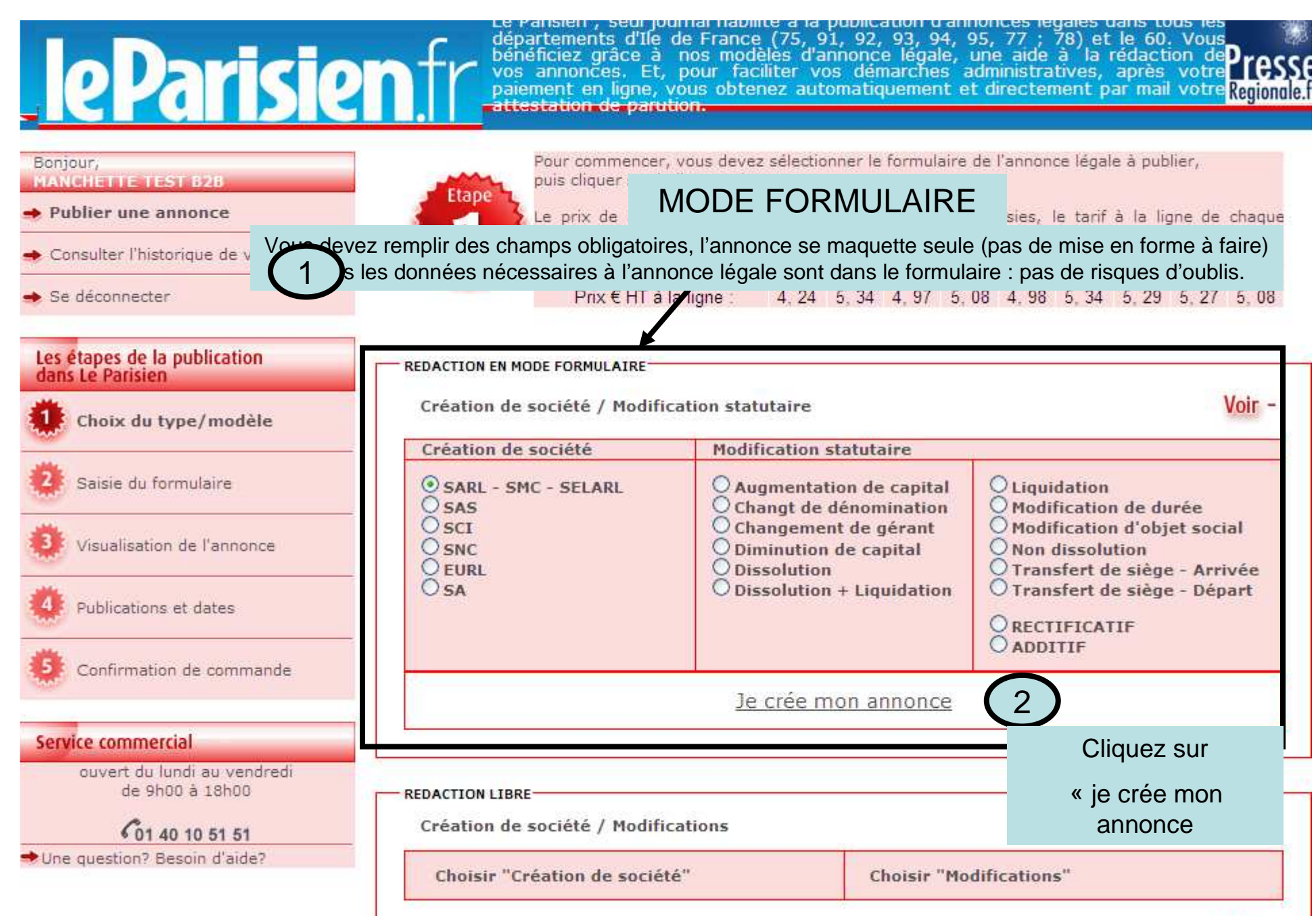

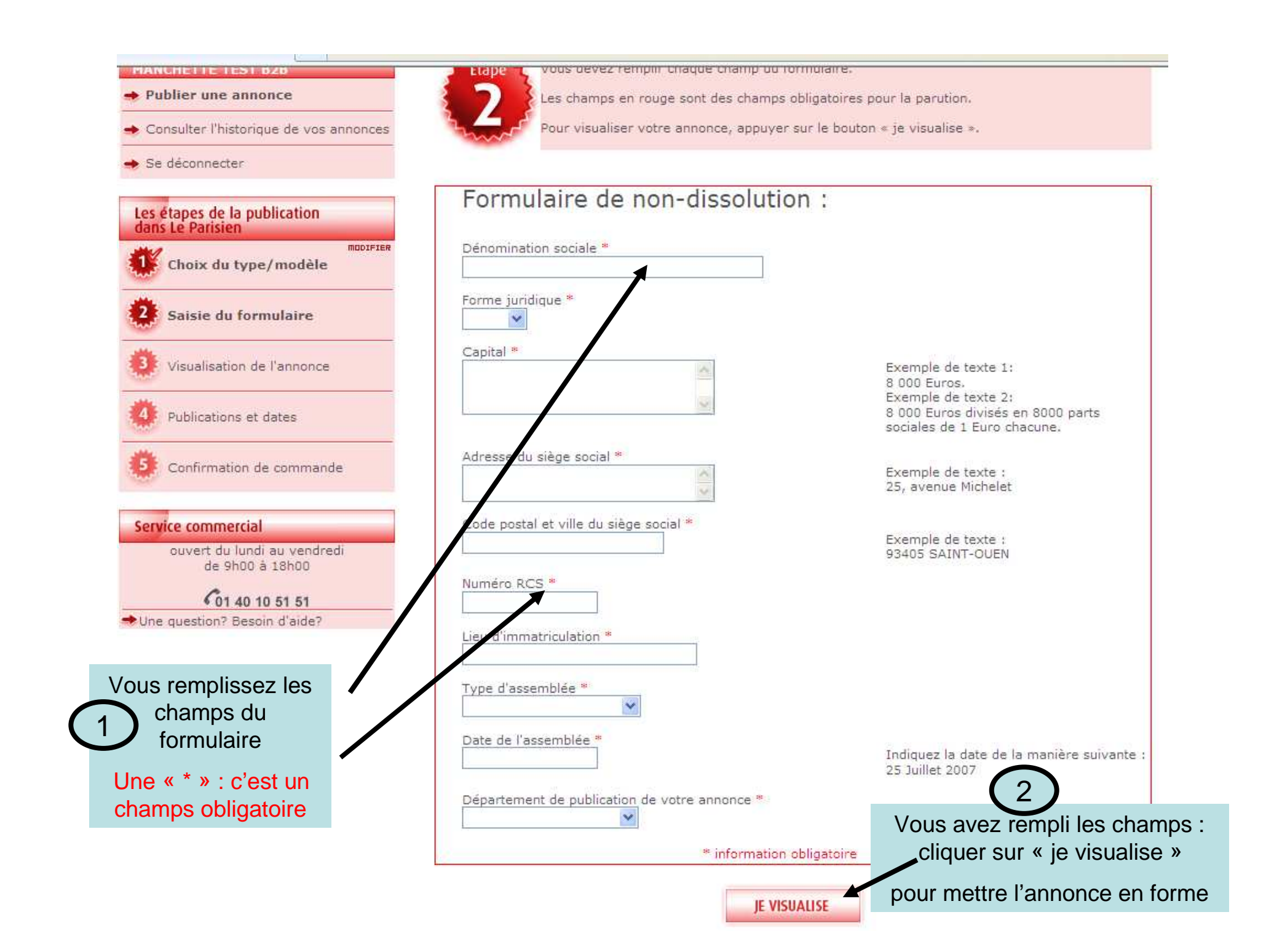

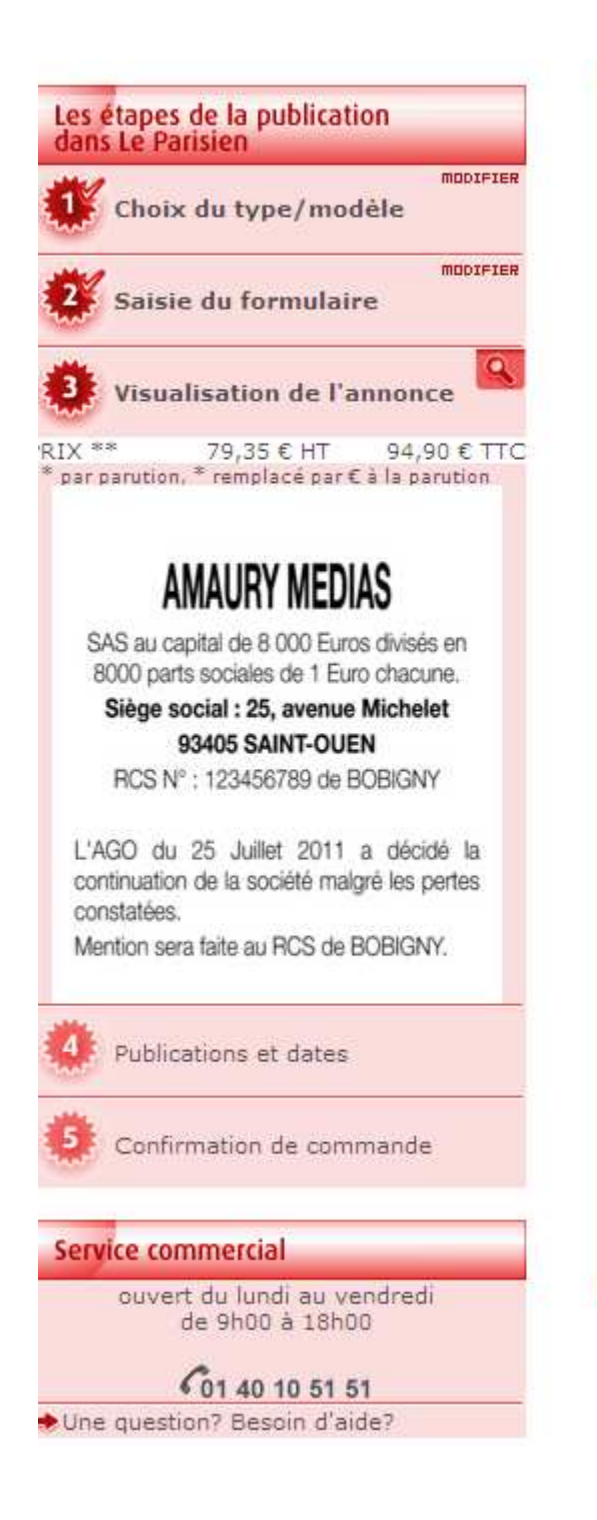

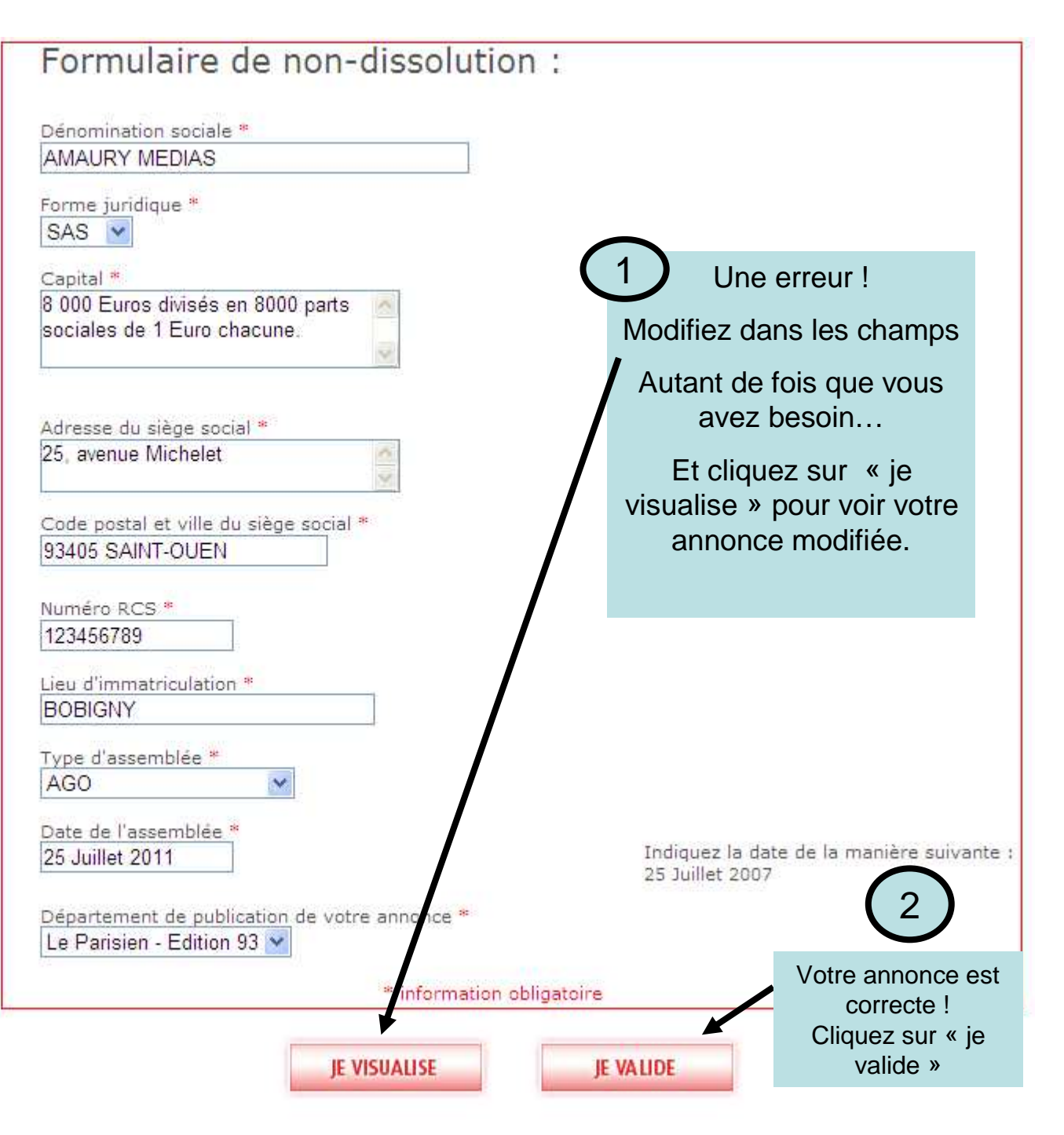

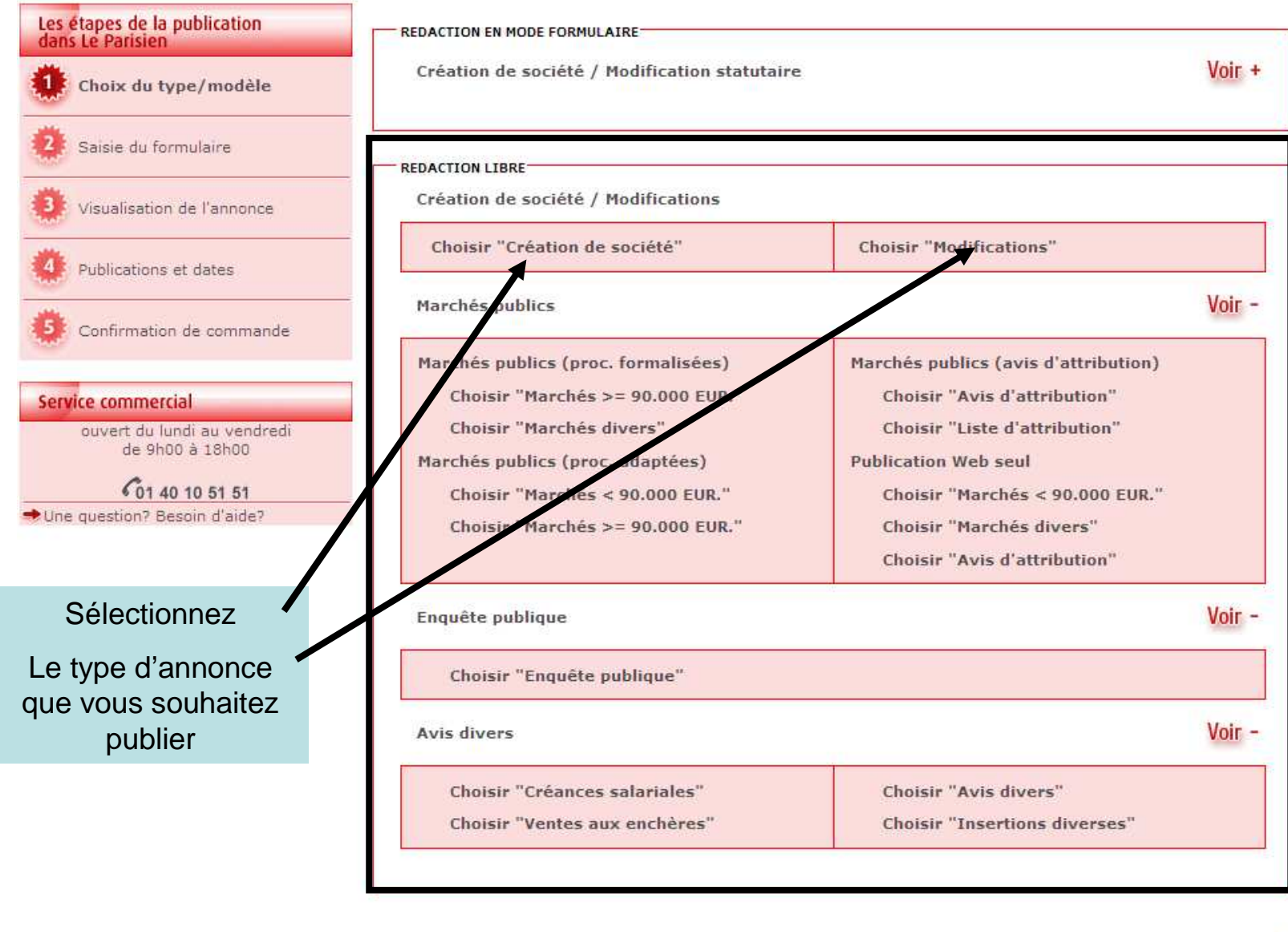

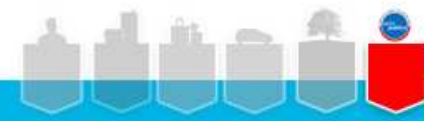

Parisien 🕅 © Le Parisieri, 2011 - www.leparisien.fr | Ecrivez-nous | Qui sommes-nous | CGV | Assistance | Accueil

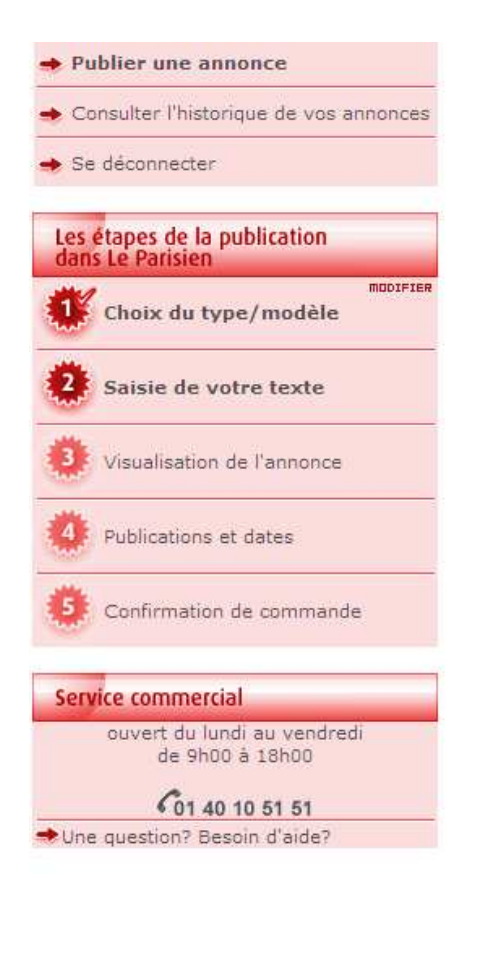

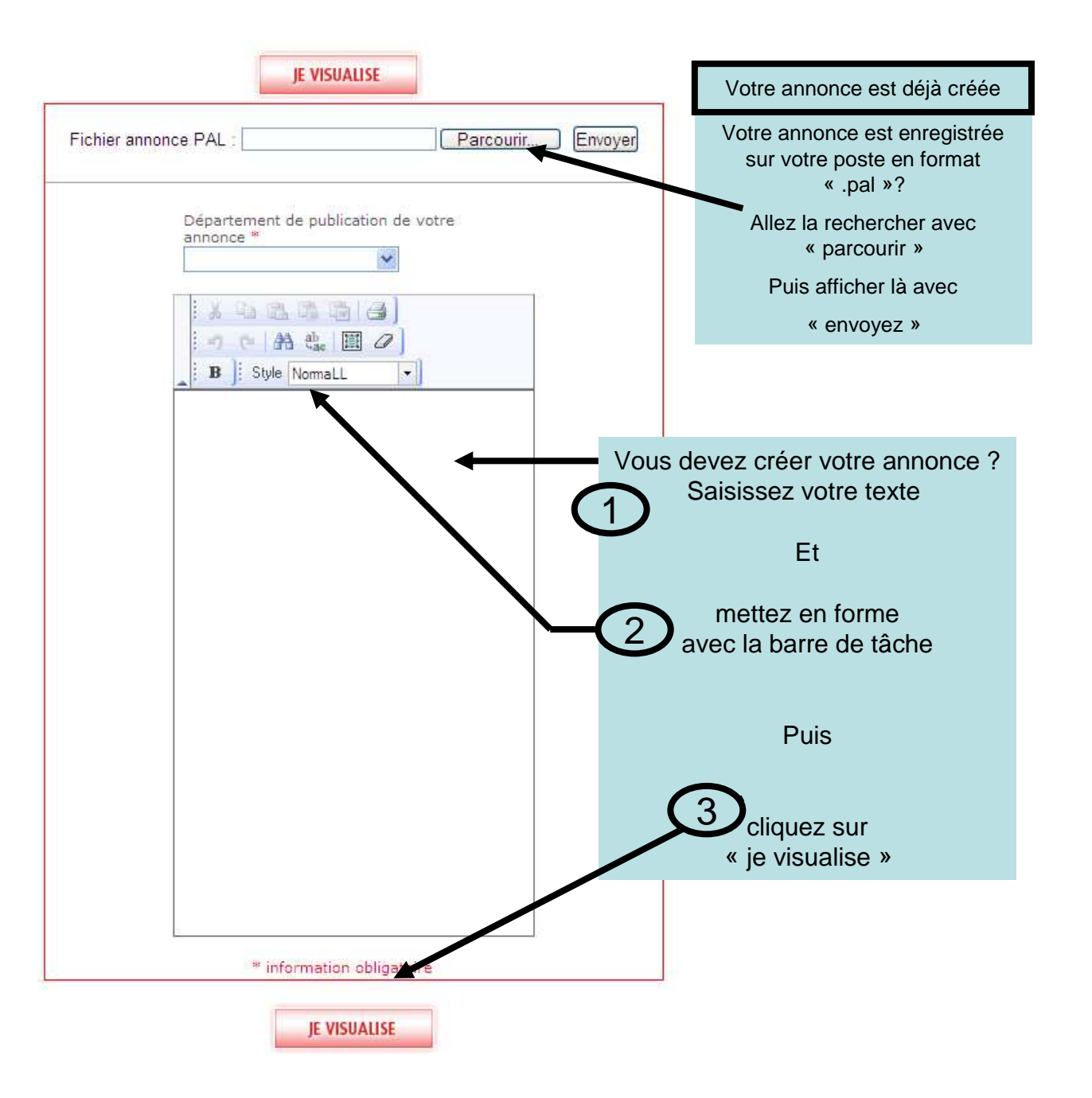

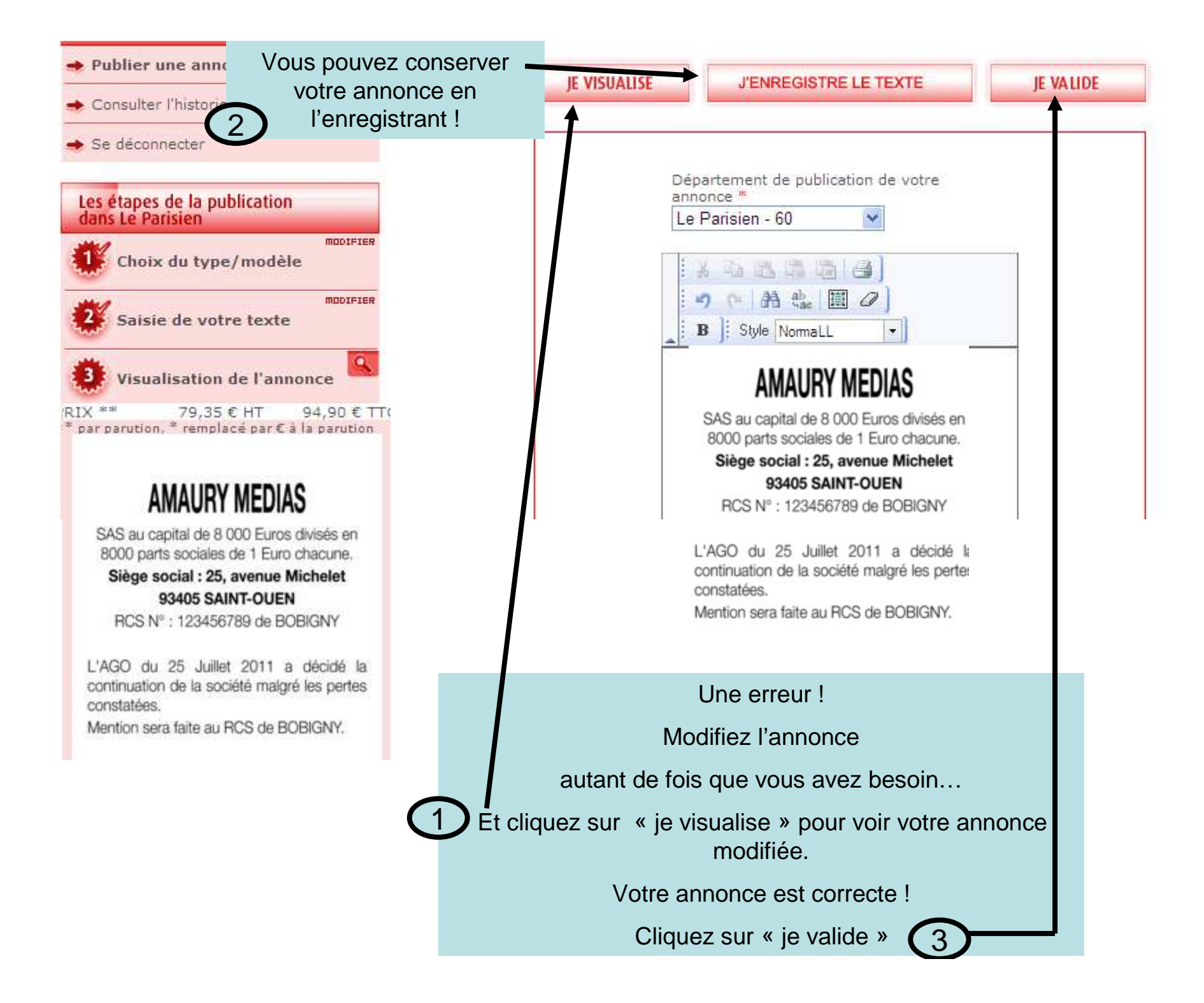

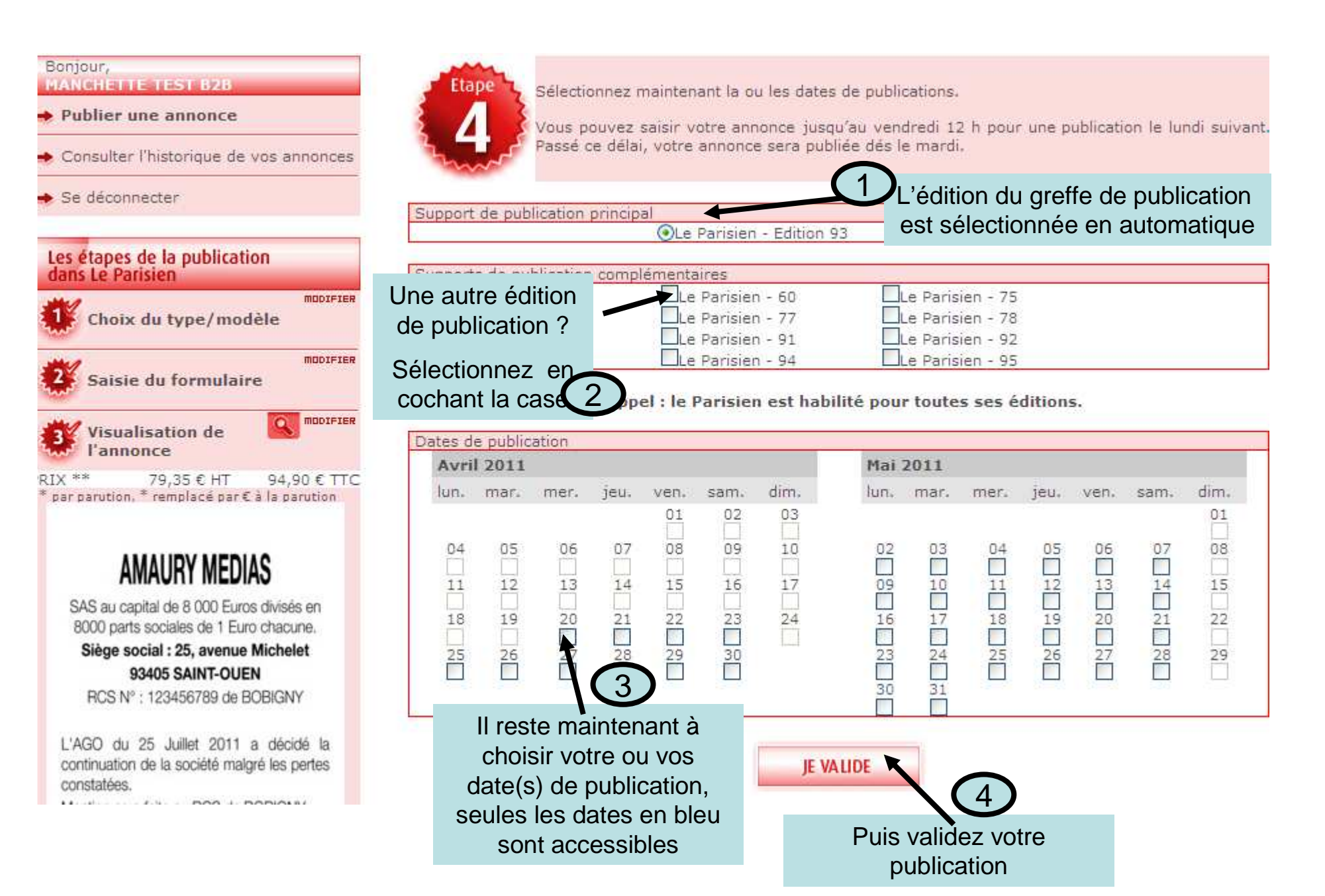

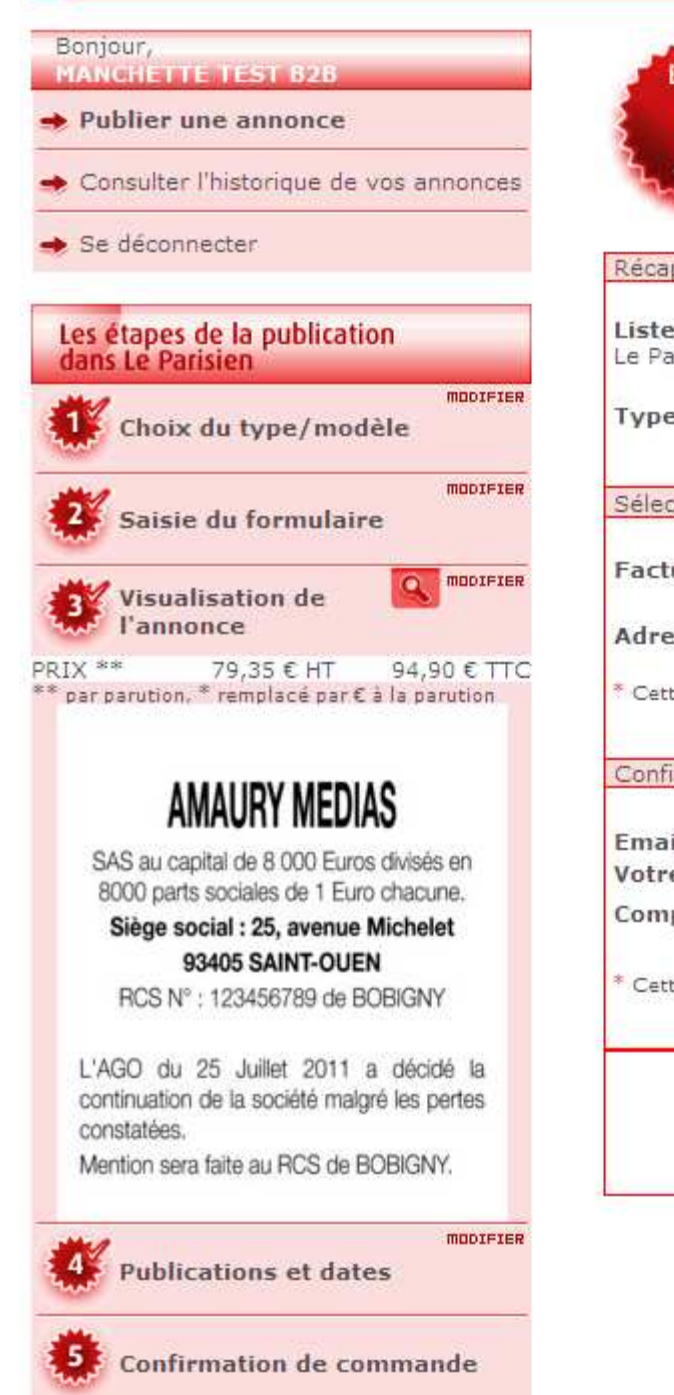

| 1 | -  | ~  | 1     |   |
|---|----|----|-------|---|
| 5 | Et | ар | 2     | L |
| 2 | 1  |    |       | 5 |
| 5 |    | -  |       | S |
| 2 |    |    |       | 5 |
|   | -  | -  | ~     |   |
|   |    |    | and I |   |

Vous allez procéder à la confirmation de commande de votre annonce légale. Vous recevrez alors, par mail, votre attestation de parution.

| Récapitulatif de votre con                             | nmande                       |                                     |                  |                         |                   |  |  |  |
|--------------------------------------------------------|------------------------------|-------------------------------------|------------------|-------------------------|-------------------|--|--|--|
| Liste des dates et publ<br>Le Parisien - Edition 93 le | lications :<br>21 avril 2011 | Nombre de lignes :                  | 15               |                         |                   |  |  |  |
| Type de l'annonce : LEGALES                            |                              | Prix de l'annonce :                 | HT<br>TVA<br>TTC | 79,35<br>15,55<br>94,90 | EUR<br>EUR<br>EUR |  |  |  |
| Sélection du facturé                                   |                              |                                     |                  |                         |                   |  |  |  |
| Facturé * :                                            | MANCHET                      | TE TEST B2B 💌                       |                  |                         |                   |  |  |  |
| Adresse :                                              | MANCHETT                     | E TEST B2B                          |                  |                         |                   |  |  |  |
| * Cette information est néces                          | saire pour la facturatio     | on de votre annonce.                |                  |                         |                   |  |  |  |
| Confirmation de votre em                               | ail                          |                                     |                  |                         |                   |  |  |  |
| Email * :<br>Votre référence :                         |                              | hotline@amaurymedias:fr             |                  |                         |                   |  |  |  |
| Complément de référe                                   | nce :                        | AMAURY MEDIAS                       |                  |                         |                   |  |  |  |
| * Cette information est néces                          | saire pour la réception      | i de votre attestation de parution. |                  |                         |                   |  |  |  |
|                                                        |                              |                                     |                  |                         |                   |  |  |  |
|                                                        |                              | JE CONFIRME MA<br>COMMANDE          |                  |                         |                   |  |  |  |
|                                                        | -                            |                                     |                  |                         |                   |  |  |  |
|                                                        |                              |                                     |                  |                         |                   |  |  |  |
| Si l'e                                                 | email est error              | né contactez nous : c'est           | t sur ce         | e mail                  |                   |  |  |  |

que vous recevrez votre attestation de parution